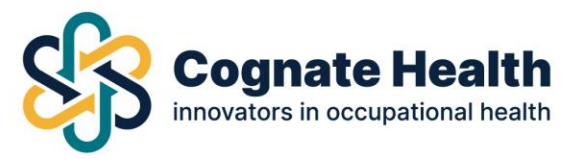

## Meddbase Health Declaration Procedure – Client/Recruitment

# How to make a Health Declaration Referral via your portal dashboard

Log in to <u>Meddbase Online Portal</u> and save it as a favourite on your preferred internet browser using the email and personal password you set earlier.

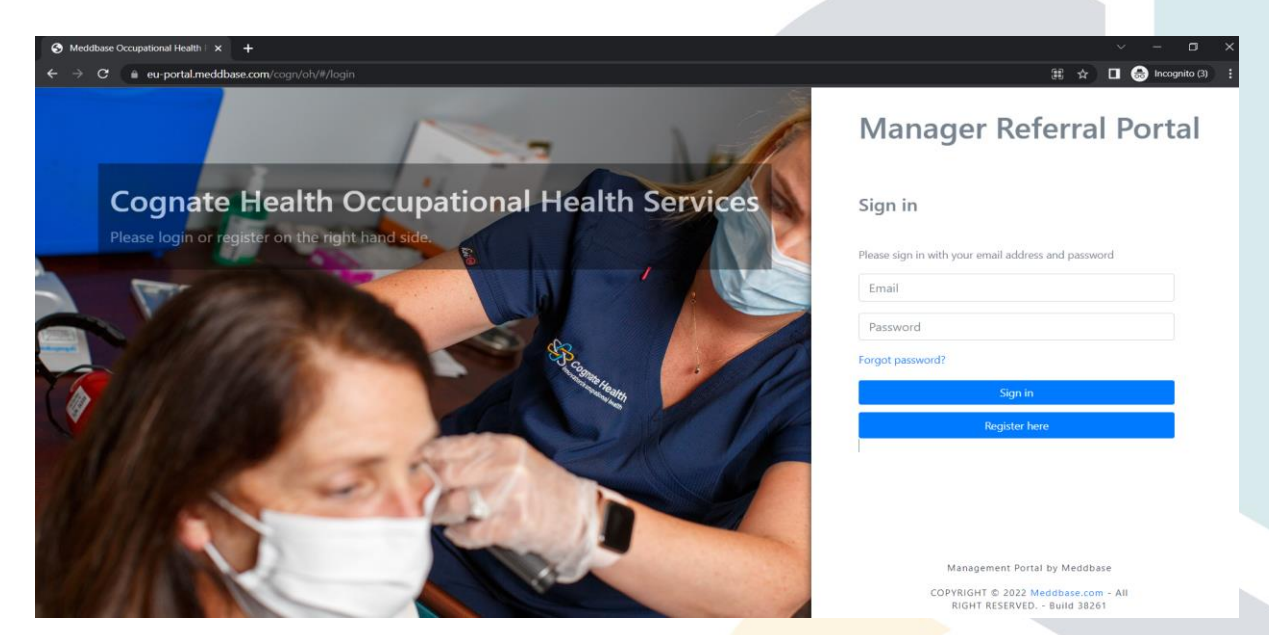

You will land on your dashboard.

Use the menu down the left hand side to navigate through your portal.

| $\leftarrow$ $\rightarrow$ C $rac{1}{2}$ h        | ittps:/ <mark>/eu-p</mark> i | ortal.meddbase.com/cogn/oh/#/dashboard                                    |                                             | P A 🚖 😭                | 🕼 InPrivate (2) 👂   |           |  |
|---------------------------------------------------|------------------------------|---------------------------------------------------------------------------|---------------------------------------------|------------------------|---------------------|-----------|--|
| 🏮 Microsoft 365 Home 🛛 🤨 Co                       | mmunication                  | sit 🕌 Meddbase LIVE 🗋 Meddbase PORTAL 📑 Requests – Meddba 🥓 AMS 下 eOpas 🌘 | 🛛 Oct (Part time) Prof 🌖 Digitial Marketing | E 📴 UCD Professional A | 🍯 Campaign URL Buil | >         |  |
| Cognate Healt                                     | th                           | ◆Back                                                                     |                                             |                        | 8.                  | <b>,0</b> |  |
| Case Management     Create new case     All cases | ><br>>                       | Referral Portal<br>Home                                                   |                                             |                        |                     |           |  |
| Open cases<br>Closed cases                        | ><br>>                       | Notifications                                                             | Statistics                                  |                        |                     |           |  |
| All referrals                                     | >                            | There are currently no notifications                                      |                                             |                        |                     |           |  |
| Open referrals                                    | >                            | See all notifications                                                     |                                             |                        |                     |           |  |
| Closed referrals                                  | >                            |                                                                           |                                             |                        |                     |           |  |
| Employee Managemen Employee overview              | ıt<br>>                      |                                                                           |                                             |                        |                     |           |  |
| Create new employee                               | >                            |                                                                           |                                             |                        |                     |           |  |
| Cother                                            | >                            |                                                                           | Discharged                                  |                        |                     |           |  |
| My Account                                        | >                            |                                                                           |                                             |                        |                     |           |  |
| <b>#</b> U                                        | ۵                            | COPYRIGHT © 2022 Meddbase.com - Disclaimer Powered ≯ by Meddbase          |                                             |                        |                     |           |  |

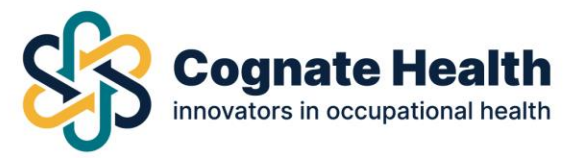

"Create a new case" to make a referral for a Health Declaration Questionnaire (left hand side menu).

Create a new employee by adding some employee details and clicking the Search Button (blue).

If your employee is registered on the system already, select the name and details shown below the search box.

| $\leftrightarrow$ $\rightarrow$ C $rac{1}{2}$ https://eu-p | ortal.meddbase.com/cogn/oh/#/cases/create/st |                                |                        |                      |                          | 2 A to 2               | = 🕼 🚺 InPrivate (2) | (          |
|------------------------------------------------------------|----------------------------------------------|--------------------------------|------------------------|----------------------|--------------------------|------------------------|---------------------|------------|
| 🚦 Microsoft 365 Home  💀 Communication                      | n sit 📕 Meddbase LIVE 🗋 Meddbase PORTAL      | 🔲 Requests – Meddba            | 🤌 AMS  🕨 eOpas         | Oct (Part time) Prof | Digitial Marketing E     | . 関 UCD Professional A | 🍯 Campaign URL Buil | >          |
| Cognate Health                                             | <b>€</b> Back                                |                                |                        |                      |                          |                        | 2.                  | <b>"</b> 0 |
| Case Management     Create new case                        | Create New Case                              |                                |                        |                      |                          |                        |                     |            |
| All cases > Open cases > Closed cases >                    | Please search for the employee you wish      | to refer using the fields belo | ow. If you cannot find | the employee you are | searching for, you may r | egister a new employee |                     |            |
| All referrals                                              | Employee Number                              |                                |                        | Personal Email Ad    | dress                    |                        |                     |            |
| Open referrals                                             | Employee Number                              |                                |                        | Personal Ema         | il Address               |                        |                     |            |
| Closed referrals >                                         | First Name                                   |                                |                        | Work Email Addre     | 55                       |                        |                     |            |
| 嶜 Employee Management                                      | First Name                                   |                                |                        | Work Email A         | ddress                   |                        |                     |            |
| Employee overview                                          | Sumame                                       |                                |                        | Date of Birth        |                          |                        |                     |            |
| Create new employee                                        | Surname                                      |                                |                        | Day                  | Mont                     | th 🗸                   | Year                |            |
| Other       Information library       My Account           |                                              |                                |                        | Required             |                          |                        | Search              |            |

If your employee is not registered, use the <u>Click Here</u> button (highlighted) to register.

|                           | ittps://eu-po | rtal.meddbase.com/cogn/of |                          |                           |                        |                           |                             |                    | InPrivate (2)        | 9  |
|---------------------------|---------------|---------------------------|--------------------------|---------------------------|------------------------|---------------------------|-----------------------------|--------------------|----------------------|----|
| Microsoft 365 Home 🛛 🤨 Co | mmunication : | sit 🚦 Meddbase LIVE 📋     | Meddbase PORTAL          | Requests – Meddba         | 🤌 AMS 🛛 🕨 eOpas        | 📁 Oct (Part time) Prof 🤰  | ) Digitial Marketing E 🕎    | UCD Professional A | or Campaign URL Buil | >  |
|                           | th            | <b>€</b> Back             |                          |                           |                        |                           |                             |                    | 9.                   | .0 |
|                           |               | Home / Create New Cas     | e                        |                           |                        |                           |                             |                    |                      |    |
| Case Management           |               |                           |                          |                           |                        |                           |                             |                    |                      |    |
|                           | *             | Please search for the e   | mployee you wish to r    | efer using the fields bel | ow. If you cannot find | the employee you are sear | rching for, you may registe | er a new employee. |                      |    |
| All cases                 | •             |                           |                          |                           |                        |                           |                             |                    |                      |    |
| Open cases                | >             | Employee Number           |                          |                           |                        | Personal Email Addre      | 55                          |                    |                      |    |
|                           | >             | Employee Numbe            | er -                     |                           |                        | Test@Cognate.ie           | e                           |                    |                      |    |
|                           | >             | First Name                |                          |                           |                        | Work Email Address        |                             |                    |                      |    |
| Open referrals            | >             | Test                      |                          |                           |                        | Test@Cognate.ie           | e                           |                    |                      |    |
|                           | >             |                           |                          |                           |                        |                           |                             |                    |                      |    |
|                           |               | Sumame                    |                          |                           |                        | Date of Birth             |                             |                    |                      |    |
| r Employee Managemer      | <b>"</b>      | Test                      |                          |                           |                        | 01                        | Jan                         | ~                  | 1900                 |    |
|                           | ĺ.            |                           |                          |                           |                        | Required                  |                             |                    | ( and                |    |
| create new employee       |               |                           |                          |                           |                        |                           |                             |                    | Search               |    |
| Other                     |               |                           |                          |                           |                        |                           |                             |                    |                      |    |
| nformation library        | >             | Number                    | Name                     | Department                |                        | Mobile                    | Date of birth               |                    | Email                |    |
| My Account                | ->>           | No patients found. Sear   | th again or Click here t | o redister a new employ   | (PP                    |                           |                             |                    |                      |    |

Please ensure you complete all relevant fields.

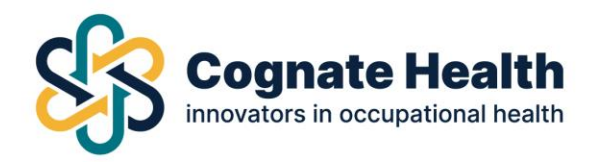

Ensure all fields marked below with a red dot are fully populated. Click Create New Employee Button (blue).

#### NOTE:

Both Personal email and Work email fields <u>must</u> be populated – the same email can be used in both fields if only one email address is available.

An email will be generated automatically and sent to your employee's Work email address to confirm all appointment details.

Any forms required for the consultation (Pre-Employment Questionnaire, Assessment Consent Form) will be sent automatically to your employee's Personal email address.

If only 1 email is available, please enter it in both Personal and Work email fields.

| O Case Management     Employee Number:     Personal Email Address       Create new case     >     Imployee Number:     Conall@Cognate.ie       All cases     >     Title*     Sex     Work Email Address*       Open cases     >     Mr     •     Male     Conall@Cognate.ie       Closed cases     >     First Name*     Date of Birth*       All referrals     >     On     Jar       Open referrals     >     Sumame*     Address datalit                                                                                                    | •    |
|----------------------------------------------------------------------------------------------------|------|
| Ocase Management       Employee Number       Conall@Cognate.ie         Create new case       Title*       Sex       Work Email Address*         Open cases       Mr       Male       Conall@Cognate.ie         Closed cases       First Name*       Date of Birth*         All referrals       Conall       01       Jar         Open referrals       Sumame*       Address datalit                                                                                                    | •    |
| Create new case  All cases  All cases  Closed cases  First Name* Conall  Conall  Conal | •    |
| Mr     Male     Conall@Cognate.ie       Open cases     First Name*     Date of Birth*       All referrals     Conall     01       Open referrals     Summe*     Address details*                                                                                                    | •    |
| Closed cases > First Name* Date of Birth* Ul referrals > Conall • 01 • Jar Open referrals > Surname* Address datable                                                                                                    |      |
| All referrals >> Conall • 01 • Jar                                                                                                    |      |
| Depen referrals > Sumame* Adduce detailst                                                                                                    | 1900 |
| Summe* Address detailet                                                                                                    |      |
| losed referrars and Audress details                                                                                                    |      |
| Employee Management                                                                                                    |      |
| molovee overview > Mobile Phone Number*                                                                                                    |      |
| reate new employee > 087 1234 567                                                                                                    |      |
| Address Line 3                                                                                                    |      |
| formation library > Work Phone Eircode                                                                                                    |      |
| v Account                                                                                                    |      |
| Department City                                                                                                    |      |

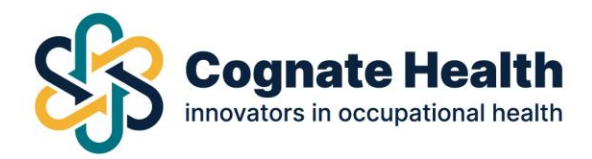

Your contracted services will be listed here.

Pick the service for which you wish to refer your employee to Cognate Health. In this case, Health Declaration Questionnaire.

| $\leftarrow$ $\rightarrow$ C $rac{1}{2}$ https://doi.org/10.1011/001100000000000000000000000000 | /eu-portal.meddbase.com/cogn/oh/#/cases/create/step2                                                                           | 2 A <sup>N</sup> ta ta | 🕞 InPrivate (2) 🕥   |            |
|-------------------------------------------------------------------------------------------------|----------------------------------------------------------------------------------------------------|------------------------|---------------------|------------|
| 🏮 Microsoft 365 Home 🛛 🍤 Commu                                                                  | aication sit 🚏 Meddbase LIVE 🎦 Meddbase PORTAL 📴 Requests - Meddba 🥓 AMS 🕨 eOpas 🔹 Oct (Part time) Prof 🌖 Digitial Marketing E | 🛒 UCD Professional A   | 🚭 Campaign URL Buil | >          |
| Cognate Health                                                                                  | <b>€</b> Back                                                                                                    |                        | 8.                  | <b>1</b> 0 |
| Case Management     Create new case                                                             | Create New Case Home / Create New Case                                                                                         |                        |                     |            |
| All cases > Open cases >                                                                        | Selected employee: Conali Test                                                                                                 |                        |                     |            |
| Closed cases ><br>All referrals >                                                               | Please select your required appointment type from the list Health Declaration Questionnaire                                    |                        | >                   |            |
| Open referrals > Closed referrals >                                                             | OHA Case Management Assessment                                                                                                 |                        | >                   |            |
| Employee Management Employee overview >                                                         | OHP Assessment Review (follow up) OHP Assessment                                                                               |                        | >                   |            |
| Create new employee >                                                                           | OHP Assessment (follow up on open case) Pre-Employment Medical (Enhanced)                                                      |                        | >                   |            |
| Information library ><br>My Account >                                                           | Previous step                                                                                                    |                        |                     |            |

You are now in the Health Declaration Questionnaire referral form, follow the steps to complete and submit.

Click on FINISH button to create your referral.

| ← → ♂               | 👌 http | s://eu-portal.meddbase.com/cogn/oh/#/cases/question       | nnaire_start                    | IS 🕨 eOnas 💌 Oct (Part time) Prof. | Digitial Marketing F | A <sup>N</sup> Q Co Ca | Campaign URL Buil | )  |
|---------------------|--------|-----------------------------------------------------------|---------------------------------|------------------------------------|----------------------|------------------------|-------------------|----|
| Cognate Heal        | th     | +Back                                                     |                                 |                                    |                      |                        | 2.                | ,0 |
|                     |        | Referral form                                             |                                 |                                    |                      |                        |                   |    |
|                     | >      | Home / Cases / Referral form                              |                                 |                                    |                      |                        |                   |    |
|                     | >      |                                                           |                                 |                                    |                      |                        |                   |    |
|                     | *      | Health Declaration Questionnaire Review referral form 1 / | 1                               |                                    |                      |                        |                   |    |
| Closed cases        | 2      | Job Title: *                                              |                                 |                                    |                      |                        |                   |    |
|                     | ŝ      | Engineer                                                  |                                 |                                    |                      |                        |                   |    |
|                     | >      | Hiring Manager Name: *                                    |                                 |                                    |                      |                        |                   |    |
|                     |        | Jane Doe                                                  |                                 |                                    |                      |                        |                   |    |
| Employee Managemer  | nt >   | Printer from t                                            |                                 |                                    |                      |                        |                   |    |
| Create new employee | \$     | Enginearing Dent                                          |                                 |                                    |                      |                        |                   |    |
|                     |        | Engineering Dept                                          |                                 |                                    |                      |                        |                   |    |
| ♡ Other             | 12     | Any additional notes: *                                   |                                 |                                    |                      |                        |                   |    |
| Information library | ÷.     | This field can be used if you wish to give any extra in   | formation to your OH Clinician. |                                    |                      |                        |                   |    |
|                     | 1      |                                                           |                                 |                                    |                      |                        |                   |    |
|                     |        |                                                           |                                 |                                    |                      |                        | 4                 | a. |
|                     |        |                                                           | Ś                               |                                    |                      |                        |                   |    |
|                     |        | Prev                                                      |                                 | Save for later                     |                      |                        | vext              |    |
|                     |        |                                                           |                                 | Finish                             |                      |                        |                   |    |
|                     |        |                                                           |                                 |                                    |                      |                        |                   |    |
|                     |        |                                                           |                                 |                                    |                      |                        |                   |    |
|                     | -      | Cancel referral                                           |                                 |                                    |                      |                        |                   |    |

Health Declaration Questionnaire Referral Form (pg 1/1)

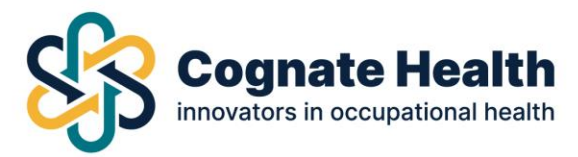

You can easily attach any extra documents here by browsing your own documents library. Relevant document types are Job Description, Supplementary Reports, IH Reports etc.

Once uploaded, click on "Attach Document" button (blue). Your attachment will now appear in the box below (highlighted).

| Cognate Healt                                                | th | <b>∉</b> Back                                                                                                    |                                                                                                    |                                          |                    | 9. | <b>1</b> 0 |
|--------------------------------------------------------------|----|----------------------------------------------------------------------------------------------------|----------------------------------------------------------------------------------------------------|------------------------------------------|--------------------|----|------------|
| <ul> <li>Case Management</li> <li>Create new case</li> </ul> | ,  | Attach Documents Home / Cases / Attach Documents                                                                               |                                                                                                    |                                          |                    |    |            |
|                                                              | >  |                                                                                                    |                                                                                                    |                                          |                    |    |            |
| Open cases                                                   | >  | Comments                                                                                                    |                                                                                                    |                                          |                    |    |            |
|                                                              | >  | Browse                                                                                                    |                                                                                                    |                                          |                    |    |            |
|                                                              | >  | Note that once you unload a document it cannot                                                                                 | nt ha romoved                                                                                                    |                                          |                    |    |            |
|                                                              | >  | Hote that once you upload a document in carry                                                                                  | A DE LEHRYEN.                                                                                                    |                                          |                    |    |            |
| Closed referrals                                             | >  | Attach document                                                                                                    |                                                                                                    |                                          |                    |    |            |
| M. F.,                                                       |    |                                                                                                    |                                                                                                    |                                          |                    |    |            |
| Employee Managemen                                           | ĸ  |                                                                                                    |                                                                                                    |                                          |                    |    |            |
| Employee overview                                            | >  | File name                                                                                                    | Author                                                                                                    | Comment                                  | Date               |    |            |
| Create new employee                                          | >  | GP Sick Note TEST.docx                                                                                                    | Ms Test Manager, Charlotte                                                                                                 |                                          | 4/5/2022 - 12:23PM |    |            |
| 😁 User Management                                            |    |                                                                                                    |                                                                                                    |                                          |                    |    |            |
|                                                              | >  | Please ensure you have completed the steps he                                                                                  | low                                                                                                    |                                          |                    |    |            |
| Create new user                                              | >  | 1. Fully completed this pro-forma.                                                                                             |                                                                                                    |                                          |                    |    |            |
|                                                              |    | <ol> <li>Have included details of the individual's job des</li> <li>Have included the individual's absence record w</li> </ol> | cription - if required a document can be attached on this s<br>where applicable - if required, documents can be attached o | screen.<br>on this screen.               |                    |    |            |
| ♡ Other                                                      |    | 4. Included all relevant background information in                                                                             | cluding any employee relations issues which may be releva                                                                  | ant to the referral or to rehabilitation | n.                 |    |            |
|                                                              | >  | 5. Made the individual aware of the reasons for re-                                                                            | ferral and the nature of the advice sought.                                                                                |                                          |                    |    |            |
| # U                                                          | 4  | <ol> <li>Stated clearly the information feedback you req</li> <li>Acknowledged the constraints associated with r</li> </ol>    | uire from OH.<br>nedical confidentiality.                                                                                  |                                          |                    |    |            |

You can cancel your referral at any time before you submit it, should you wish to do so. There is a *"Cancel Referral"* option at the bottom of each page of the referral form.

| ← → C ₫                       | https://e | eu-portal.meddbase.com/cogn/oh/#/cases/att                                                                                                    |                                                                                                    |                                                                                                 | P                        | A" Q 🟠 🗲               | 🕞 🛛 InPrivate (2) 🤰 | ) |
|-------------------------------|-----------|----------------------------------------------------------------------------------------------------|----------------------------------------------------------------------------------------------------|-------------------------------------------------------------------------------------------------|--------------------------|------------------------|---------------------|---|
| 🕽 Microsoft 365 Home          | Communic  | ation sit 🚦 Meddbase LIVE 🌓 Meddbase Po                                                                                                    | ORTAL 🔲 Requests – Meddba 🥓 AMS                                                                                                    | i 🕟 eOpas 🤷 Oct (Part time) Pro                                                                 | f 🌖 Digitial Marketing E | . 😲 UCD Professional A | 🧔 Campaign URL Buil | > |
| Cognate Healt                 | h         | <b>€</b> Back                                                                                                    |                                                                                                    |                                                                                                 |                          |                        | 9.                  | • |
| Case Management               |           | Attach Documents                                                                                                    |                                                                                                    |                                                                                                 |                          |                        |                     |   |
|                               | è.        | Home / Cases / Attach Documents                                                                                                    |                                                                                                    |                                                                                                 |                          |                        |                     |   |
| All cases<br>Open cases       | ŝ.        | Comments                                                                                                    |                                                                                                    |                                                                                                 |                          |                        |                     |   |
| Closed cases<br>All referrals | 2         | Browse                                                                                                    |                                                                                                    |                                                                                                 |                          |                        |                     |   |
|                               | >         | Note that once you upload a document it canno                                                                                                    | it be removed!                                                                                                    |                                                                                                 |                          |                        |                     |   |
|                               | >         | Attach document                                                                                                    |                                                                                                    |                                                                                                 |                          |                        |                     |   |
| Employee Management           | t i       |                                                                                                    |                                                                                                    |                                                                                                 |                          |                        |                     |   |
| Employee overview             | <b>`</b>  | File name                                                                                                    | Author                                                                                                    | Comment                                                                                         |                          | Date                   |                     |   |
| Create new employee           | <u></u>   | No documents uploaded yet.                                                                                                    |                                                                                                    |                                                                                                 |                          |                        |                     |   |
| Other                         | 2         |                                                                                                    |                                                                                                    |                                                                                                 |                          |                        |                     |   |
|                               | \$        | Please ensure you have completed the steps bel<br>1. Fully completed this pro-forma.<br>2. Have included details of the individual's job des<br>3. Have included the individual's absence record w<br>4. Included all nelevant background information in<br>5. Made the individual aware of the reasons for ref<br>6. Stated clearly the information feedback you erge<br>7. Acknowledged the constraint secondated with n | ow<br>cription - if required a document can be attac<br>there applicable - if required, documents can l<br>cuding any employee relations issues which n<br>ferral and the nature of the advice sought,<br>uire from CH.<br>medical confidentiality. | hed on this screen.<br>be attached on this screen.<br>may be relevant to the referral or to rel | nabilitation.            |                        |                     |   |
|                               | 4         | Previous step Cancel referral Sen                                                                                                    | d referral                                                                                                    |                                                                                                 |                          |                        |                     |   |
|                               |           |                                                                                                    |                                                                                                    |                                                                                                 |                          |                        |                     |   |

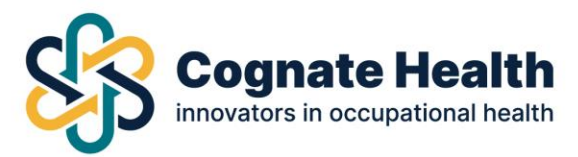

Once you have finished completing the Health Declaration Referral Form click on "Send Referral" button at the bottom of the screen to submit it to your Occupational Health Department.

| ← → C ♠                                                                                                    |                            | /eu-portal.meddbase.com/cogn/oh/#/cases/at                                                                                                    |                                                                                                    |                                                                                             |                                      |                      | 🛱 InPrivate (2) 👂   |   |
|----------------------------------------------------------------------------------------------------|----------------------------|----------------------------------------------------------------------------------------------------|----------------------------------------------------------------------------------------------------|---------------------------------------------------------------------------------------------|--------------------------------------|----------------------|---------------------|---|
| 🚯 Microsoft 365 Home                                                                                                    | Commun                     | ication sit <table-cell-rows> Meddbase LIVE 🗋 Meddbase I</table-cell-rows>                                                                                                    | PORTAL 🖪 Requests – Meddba 🤌 Al                                                                                                    | MS 📄 eOpas 👛 Oct (Pa                                                                        | rt time) Prof 🌖 Digitial Marketing E | 関 UCD Professional A | 🧔 Campaign URL Buil | > |
| Cognate Heal                                                                                                    | th                         | <b>€</b> Back                                                                                                    |                                                                                                    |                                                                                             |                                      |                      | 8.                  | P |
| Create new case     Create new case     All cases     Open cases     Ali referrals     Open referrals     Closed referrals | ><br>><br>><br>><br>><br>> | Attach Documents<br>Home / Cases / Attach Documents<br>Comments<br>Browse<br>Note that once you upload a document it carr<br>Attach document                                                                                                    | ot be removed!                                                                                                    |                                                                                             |                                      |                      |                     |   |
| 😁 Employee Managemen                                                                                                    | ıt                         |                                                                                                    |                                                                                                    |                                                                                             |                                      |                      |                     |   |
|                                                                                                    | >                          | File name                                                                                                    | Author                                                                                                    | Co                                                                                          | omment                               | Date                 |                     |   |
|                                                                                                    | >                          | No documents uploaded yet.                                                                                                    |                                                                                                    |                                                                                             |                                      |                      |                     |   |
| C Other<br>Information library<br>My Account                                                                               | ><br>>                     | Please ensure you have completed the steps b<br>1. Fully completed this pro-forma.<br>2. Have included details of the individual's job de<br>3. Have included the individual's absence record<br>4. Included all relevant background information<br>5. Made the individual aware of the reasons for n<br>6. Stated clearly the information feedback you re<br>7. Acknowledged the constraints associated with | elow<br>scription - if required a document can be at<br>where applicable - if required, documents ca<br>relation any employee relation issues which<br>referal and the nature of the advice sought,<br>quire from OH,<br>medical confidentiality. | tached on this screen.<br>In be attached on this screen.<br>In may be relevant to the refer | ral or to rehabilitation.            |                      |                     |   |
| # U                                                                                                    | -                          | Previous step Cancel referral Se                                                                                                    | nd referral                                                                                                    |                                                                                             |                                      |                      |                     |   |

### NOTE:

Once your referral has been accepted by your OH Department, an appointment will be scheduled 48/72 hours forward. This action will allow the following:

- Send an email to your new employee outlining the process they are required to follow.
- Send a secure email to your new employee containing a link to the Health Declaration Questionnaire and instructions to complete same.
- Allow your new employee to complete the questionnaire and submit it electronically within a secure system.
- > Post appointment notification to the referring managers portal under "All Referrals" menu.

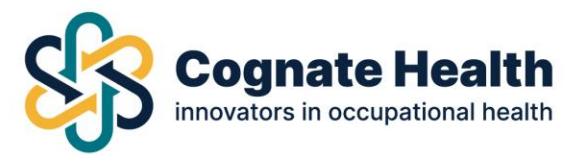

You can track the progress of your referral via "All Referrals" menu option on the left-hand side.

| $\leftarrow \rightarrow$ C E       | ) https:// | /eu-portal.meddb        | ase.com/cogn/oh   | /#/cases/referrals      |                     |               |                      |               | Aø          | ् 🔓 🗘              | Ð       | InPrivate (2)   |          |
|------------------------------------|------------|-------------------------|-------------------|-------------------------|---------------------|---------------|----------------------|---------------|-------------|--------------------|---------|-----------------|----------|
| 🏮 Microsoft 365 Home 🧃             | Communi    | ication sit 🔡 M         | Neddbase LIVE 🗋   | Meddbase PORTAL 📑 Reque | ests – Meddba 🥜 AMS | ▶ eOpas 🛛 Oct | : (Part time) Prof 🎍 | Digitial Mark | eting E 📑 l | JCD Professional A | 🧔 Can   | ipaign URL Buil | >        |
| Cognate Hea                        | ith        | <b>€</b> Back           |                   |                         |                     |               |                      |               |             |                    |         | 2.              | <b>0</b> |
| Case Management<br>Create new case | ,          | Referral<br>Home / Refe | <b>S</b><br>rrais |                         |                     |               |                      |               |             |                    |         |                 |          |
| All cases                          | è          | Search for              | cases             | Search all columns      | Search all          | ✓ Select of   | lepartment 👻         | Select d      | livision 👻  | Search             |         |                 |          |
| Closed cases                       | ,<br>,     | Referral ID             | Employee          | Referred by             | Last modification   | Referral date | Dep/Division         | Booked        | Attended    | Complete           | SLA     | Status          |          |
| All referrals                      | >          | 35797                   | Mr Test, Conall   | Test Company, Char      | 9/11/2022 - 3:24PM  | 9/11/2022     |                      |               |             |                    |         | Referral made   |          |
| Open reterrais                     | >          | 35710                   | Miss Test, Millie | Test Company, Char      | 9/11/2022 - 11:58AM | 9/11/2022     |                      | •             | •           |                    | SLA met | Referral closed |          |
| Closed referrals                   | >          |                         |                   |                         |                     |               |                      |               |             |                    |         |                 |          |
| 😁 Employee Manageme                | nt         | 1                       |                   |                         |                     |               |                      |               |             |                    |         | Generate CSV    |          |
| Employee overview                  | >          |                         |                   |                         |                     |               |                      |               |             |                    |         |                 |          |
| Create new employee                | >          |                         |                   |                         |                     |               |                      |               |             |                    |         |                 |          |
| C Other                            | ,          |                         |                   |                         |                     |               |                      |               |             |                    |         |                 |          |
| My Account                         | >          |                         |                   |                         |                     |               |                      |               |             |                    |         |                 |          |

Use the left-hand menu to review your referrals. You can review the progress of all your referrals here. In this example you can see that an appointment has been actioned/booked.

| ← → C b              | https:// | /eu-portal.meddb | ase.com/cogn/oh,  | /#/cases/referrals    |                     |               |                      | C                    | A Q 60          | £∕≡     | 🛈 InPrivate (2) 🔵   |    |
|----------------------|----------|------------------|-------------------|-----------------------|---------------------|---------------|----------------------|----------------------|-----------------|---------|---------------------|----|
| 🎁 Microsoft 365 Home | Communi  | ication sit 📑 M  | Aeddbase LIVE 🏾 🗎 | Meddbase PORTAL 🚺 Req | uests – Meddba 🧪 AN | S ▶ eOpas 🧧   | Oct (Part time) Prof | Digitial Marketing I | E 👸 UCD Profess | ional A | 📑 Campaign URL Buil | >  |
| Cognate Heal         | th       | <b>←</b> Back    |                   |                       |                     |               |                      |                      |                 |         |                     | •0 |
| Case Management      |          | Referra          | s                 |                       |                     |               |                      |                      |                 |         |                     |    |
| Create new case      | >        | Home / Refe      | rrals             |                       |                     |               |                      |                      |                 |         |                     |    |
| All cases            | ><br>>   | Search for       | cases             | Search all columns 👻  | Search all          | × Sele        | ct department 👻      | Select divisio       | in 👻 Search     |         |                     |    |
| Closed cases         | \$       | Referral ID      | Employee          | Referred by           | Last modification   | Referral date | Dep/Division         | ookee Attende        | d Complete      | SLA     | Status              |    |
| All referrals        | >        | 35797            | Mr Test, Conall   | Test Company, Char    | 10/11/2022 - 1:34PM | 9/11/2022     |                      | •                    |                 | SLA met | Appointment booked  |    |
| Open referrals       | _        | 35710            | Miss Test, Millie | Test Company, Char    | 9/11/2022 - 11:58AM | 9/11/2022     |                      | ••••                 |                 | SLA met | Referral closed     |    |
| Closed referrals     | >        |                  |                   |                       |                     |               |                      |                      |                 |         |                     |    |
| 👻 Employee Managemer | nt       | 1                |                   |                       |                     |               |                      |                      |                 |         | Generate C          | SV |
| Employee overview    | >        |                  |                   |                       |                     |               |                      |                      |                 |         |                     |    |
| Create new employee  | >        |                  |                   |                       |                     |               |                      |                      |                 |         |                     |    |
| ♡ Other              |          |                  |                   |                       |                     |               |                      |                      |                 |         |                     |    |
| Information library  |          |                  |                   |                       |                     |               |                      |                      |                 |         |                     |    |
| My Account           | >        |                  |                   |                       |                     |               |                      |                      |                 |         |                     |    |

All Referrals Menu – Appointment Booked

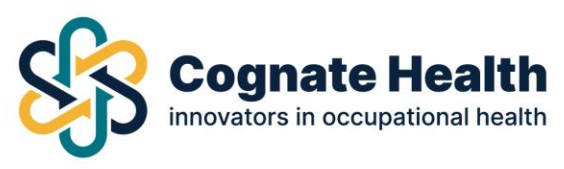

| $\leftarrow \rightarrow \mathbf{C}$ |          | eu-portal.meddbase.com/cogn/oh/#/case                                                                |                                           |                                                                            |                                                               | 🕞 InPrivate (2) 👂 …      |
|-------------------------------------|----------|----------------------------------------------------------------------------------------------------|-------------------------------------------|----------------------------------------------------------------------------|---------------------------------------------------------------|--------------------------|
| 🏮 Microsoft 365 Home 🏻 🧐            | Communi  | ication sit 🚪 Meddbase LIVE 🌓 Meddba                                                                 | ase PORTAL 📑 Requests – Meddba 🥜 AMS      | ▶ eOpas 🛛 😐 Oct (Part time) Prof                                           | 🌖 Digitial Marketing E 🦉 UCD Professional A                   | 👩 Campaign URL Buil 🔰    |
| Cognate Healt                       | th       | <b>€</b> Back                                                                                        |                                           |                                                                            |                                                               | 9. <i>i</i> <sup>0</sup> |
| ⊖ Case Management                   |          | n Referrals overview 💦 🗞 Attach new docu                                                             | iment                                     |                                                                            |                                                               |                          |
| Create new case                     | `        | D.C. D.L.T.                                                                                          |                                           |                                                                            |                                                               |                          |
| All cases                           | >        | Referral Details                                                                                     |                                           |                                                                            |                                                               |                          |
| Open cases                          | è        | Referral ID                                                                                          | 35797                                     | Mobile phone                                                               | 087 123 4567                                                  |                          |
| Ciosed cases                        | <i>`</i> | Status                                                                                               | Appointment booked                        | Date of Birth                                                              | 1/1/1900                                                      |                          |
| Open referrale                      |          | Employee                                                                                             | Mr Test, Conall                           | SLA                                                                        | SLA met                                                       |                          |
| Closed referrals                    | ,        | Referred by                                                                                          | Test Company Char                         | Referral date                                                              | 9/11/2022 - 1-56PM                                            |                          |
| Chooca Torerhaio                    |          | Feedback symptot                                                                                     | teat company, crui                        | Notestal and                                                               | July Local Tardet                                             |                          |
| Employee Managemen                  | ıt       | Employee number                                                                                      |                                           |                                                                            |                                                               |                          |
| Employee overview                   | >        |                                                                                                    |                                           |                                                                            |                                                               |                          |
| Create new employee                 | •        |                                                                                                    |                                           |                                                                            |                                                               |                          |
| ♡ Other                             |          | Referral Messaging                                                                                   |                                           |                                                                            |                                                               |                          |
| Information library                 | >        |                                                                                                    |                                           |                                                                            |                                                               |                          |
| My Account                          | >        | Available message feeds                                                                              | Start new feed                            | Driscoll, Charlotte 10/11/2022 - 1:34<br>The appointment has been booked o | IPM<br>n Cognate Health Cork at 11/11/2022 09:05:00 with Test | t OHA.                   |
|                                     |          | Driscoll, Charlotte 10/11/2022 - 1:3<br>The appointment has been booked<br>09:05:00 with Test, OHA . | 4PM  on Cognate Health Cork at 11/11/2022 | Write a message                                                            |                                                               |                          |
| <b>4</b> U                          | 4        |                                                                                                    |                                           | Add new message                                                            |                                                               |                          |

Appointment Notification (pg 1/2)

You can view your referral letter and appointment details in this page.

|                   |       | Available message feeds                 | Start new feed                  | Driscoll, Charlotte 10/11/2022 - 1:<br>The appointment has been booked | I4PM<br>on Cognate Health Cork at 11/ | (11/2022 09:05:00 with Test, OHA . |   |
|-------------------|-------|-----------------------------------------|---------------------------------|------------------------------------------------------------------------|---------------------------------------|------------------------------------|---|
| Case Management   |       | Driscoll, Charlotte 10/11/2022 - 1:34PM | 0                               |                                                                        |                                       |                                    |   |
|                   |       | The appointment has been booked on Cog  | gnate Health Cork at 11/11/2022 | Write a message                                                        |                                       |                                    |   |
|                   | >     | 09:05:00 with fest, OHA .               |                                 |                                                                        |                                       |                                    | 4 |
|                   | >     |                                         |                                 | Add new message                                                        |                                       |                                    |   |
|                   | >     |                                         |                                 |                                                                        |                                       |                                    |   |
| l referrals       | •     |                                         |                                 |                                                                        |                                       |                                    |   |
|                   | >     |                                         |                                 |                                                                        |                                       |                                    |   |
|                   | · · ( | Referral Documents                      |                                 |                                                                        |                                       |                                    |   |
| Employee Managerr | nent  | File name                               | Author                          | Com                                                                    | nent Da                               | ite                                |   |
|                   | >     | Detaile                                 | All The Courses of the          |                                                                        |                                       | 11 (2022) 2.24844                  |   |
|                   | • •   | E Referrar letter.put                   | wis test company, char          |                                                                        | 5/                                    | 11/2022 - 5.24PM                   |   |
| Other             |       |                                         |                                 |                                                                        |                                       |                                    |   |
|                   |       |                                         |                                 |                                                                        |                                       |                                    |   |
|                   | 2     | Related Appointments                    |                                 |                                                                        |                                       |                                    |   |
|                   |       | Туре                                    | Time/Date                       | Status                                                                 | Clinician                             | Site                               |   |
|                   |       |                                         |                                 |                                                                        |                                       |                                    |   |

Appointment Notification (pg 2/2)

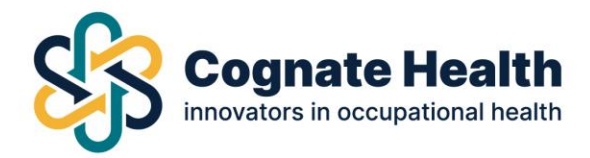

## Accessing your report

Once the Health Declaration Questionnaire review appointment has been completed, a fitness certificate will be issued back to the referring manager, via the portal. In this example you can see that the appointment has been completed and your report is available for you on your portal account.

| $\leftarrow \rightarrow $ C $\mid$  | ttps://    | eu-portal.meddb | ase.com/cogn/ol   | v/#/cases/referrals     |                     |                 |                  |                | Ø A%       | ৹্☆ে ≾             | ^= @∎ (  | InPrivate (2)   |            |
|-------------------------------------|------------|-----------------|-------------------|-------------------------|---------------------|-----------------|------------------|----------------|------------|--------------------|----------|-----------------|------------|
| () Microsoft 365 Home               | 🤹 Communis | cation sit 📑 M  | vleddbase LIVE    | Meddbase PORTAL 📑 Reque | ests – Meddba 🧨 AMS | ▶ eOpas 🛛 🔁 Oct | (Part time) Prof | Digitial Marke | ting E 関 l | ICD Professional A | L 🍯 Camp | aign URL Buil   | >          |
| Cognate He                          | alth       | <b>€</b> Back   |                   |                         |                     |                 |                  |                |            |                    |          | 9.              | <b>1</b> 0 |
| Case Management     Create new case |            | Referral        | <b>S</b><br>rrals |                         |                     |                 |                  |                |            |                    |          |                 |            |
| All cases<br>Open cases             | >          | Search for      | cases             | Search all columns 👻    | Search all          | ← Select d      | lepartment 👻     | Select d       | vision 🗸   | Search             |          |                 |            |
| Closed cases                        | >          | Referral ID     | Employee          | Referred by             | Last modification   | Referral date   | Dep/Division     | Booked         | Attended   | Complete           | SLA      | Status          |            |
| All referrals                       | >          | 35797           | Mr Test, Conall   | Test Company, Char      | 10/11/2022 - 2:00PM | 9/11/2022       |                  | •              | •          | •                  | SLA met  | Referral closed |            |
| Open referrals                      | >          | 35710           | Miss Test, Millie | Test Company, Char      | 9/11/2022 - 11:58AM | 9/11/2022       |                  | •              | •          | ٠                  | SLA met  | Referral closed |            |
| Closed referrals                    | >          |                 |                   |                         |                     |                 |                  |                |            |                    |          |                 |            |
| 😁 Employee Managem                  | ent        | 1               |                   |                         |                     |                 |                  |                |            |                    |          | Generate C      | sv         |
| Employee overview                   | >          |                 |                   |                         |                     |                 |                  |                |            |                    |          |                 |            |
| Create new employee                 | >          |                 |                   |                         |                     |                 |                  |                |            |                    |          |                 |            |
| ♡ Other                             |            |                 |                   |                         |                     |                 |                  |                |            |                    |          |                 |            |
| Information library                 | >          |                 |                   |                         |                     |                 |                  |                |            |                    |          |                 |            |
| My Account                          | >          |                 |                   |                         |                     |                 |                  |                |            |                    |          |                 |            |
|                                     |            |                 |                   |                         |                     |                 |                  |                |            |                    |          |                 |            |

Click on the relevant line to open that referral.

Click on blue links to access your documents.

| 0-                 | uith ( | <b>€</b> Back                        |                                  |                                              |                                                 | g. 🎺 |
|--------------------|--------|--------------------------------------|----------------------------------|----------------------------------------------|-------------------------------------------------|------|
| Case Management    |        |                                      |                                  |                                              |                                                 |      |
|                    | >      | Referral Messaging                   |                                  |                                              |                                                 |      |
|                    | >      |                                      |                                  |                                              |                                                 |      |
|                    | >      | Available message feeds              | Start new feed                   | Driscoll, Charlotte 10/11/2022 - 1:34PM      | aalth Cork at 11/11/2022 09:05:00 with Tart. OH |      |
| Closed cases       | >      |                                      |                                  | The appointment has been booked on Cognate H | earch Conk at 11/11/2022 09:05:00 with Test, OH | A .  |
| II referrals       | · ]    | The appointment has been booked on C | ognate Health Cork at 11/11/2022 | Write a message                              |                                                 |      |
| open referrals     | >      | 09:05:00 with Test, OHA .            |                                  |                                              |                                                 | 4    |
|                    | >      |                                      |                                  | Add new message                              |                                                 |      |
| Employee Managemer | nt 🖉   |                                      |                                  |                                              |                                                 |      |
|                    | >      |                                      |                                  |                                              |                                                 |      |
|                    | >      |                                      |                                  |                                              |                                                 |      |
|                    |        | Referral Documents                   |                                  |                                              |                                                 |      |
| other              |        |                                      |                                  |                                              |                                                 |      |
| hu Account         | Ś      | File name                            | Author                           | Comment                                      | Date                                            |      |
|                    | 2      | OH Report.pdf                        | Driscoll, Charlotte              |                                              | 10/11/2022 - 2:00PM                             |      |
|                    |        | El Referramenter por                 | Ms Test Company, Char            |                                              | 9/11/2022 - 3:24PM                              |      |
|                    |        |                                      |                                  |                                              |                                                 |      |

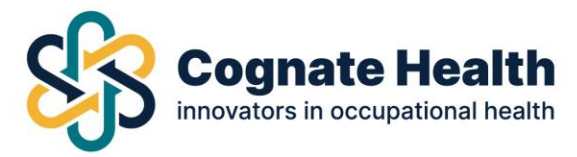

Once you click on the blue link from the last step, your report will open in a new browser tab.

Your report will remain on the portal for you to access any time. Alternatively, you can download or print the report (top right hand corner) to save it to your own document library.

| Meddbase Occupational Health x     d                     | x +                                                                                                    |                            | - 0           | × |
|----------------------------------------------------------|----------------------------------------------------------------------------------------------------|----------------------------|---------------|---|
| ← → C 👌 https://eu-api, eddbase.com/patie                | tportalapi/download/d?pub=1fb4bade405f8a7d908766e3b96bdf4c0aa3d74a8f709d15590c26843165728ddcd9522060588c                                   |                            | InPrivate (2) |   |
| 🚺 Microsoft 365 Home  💀 Communication sit 井 Meddbase LIV | E 🕒 Meddbase PORTAL 📑 Requests - Meddba 🦯 AMS 💽 eOpas 🧕 Oct (Part time) Prof 🌖 Digitial Marketing E 🛔                                      | 🕄 UCD Professional A 🗔 Cam | aion URL Buil | > |
| '⊞ 1 of1 Q                                               | — + つ ↦   ⊡ Page view   A <sup>®</sup> Read aloud   OD Add text   ∀ Draw ∨ ∀ High                                                          | hlight -> 🖉 Erase 🗔        | 8   2         | ŝ |
| Pi<br>Pi                                                 | re-Employment Medical Certificate ease download the full-version from the referral documents Cognate Health Research is socialitote health | C                          |               |   |
|                                                          | Pre-Employment Medical Certificate                                                                                                    |                            |               |   |
|                                                          | This is to certify that:                                                                                                    |                            |               |   |
| 144                                                      | Usame: Text                                                                                                    |                            |               |   |
| Ro                                                       | Name: Conil                                                                                                    |                            |               |   |
| Dat                                                      | e d'Birth: 01 January 1900                                                                                                    |                            |               |   |
| At                                                       | ended on: 11 November 2012                                                                                                    |                            |               |   |
| For                                                      | the position of Coutomer Service Agent                                                                                                    |                            |               |   |
| Cor                                                      | ngany Name: Test Company                                                                                                    |                            |               |   |
| Rec                                                      | umendelung                                                                                                    |                            |               |   |
| RE                                                       | for Duties with the below recommendations/accommodations:                                                                                  |                            |               |   |
| 54                                                       | uld have ergonomic assessment of workstation                                                                                               |                            |               |   |
|                                                          |                                                                                                    |                            |               |   |
|                                                          |                                                                                                    |                            |               |   |